# BCPOS ver8.6 ガイド&マニュアル

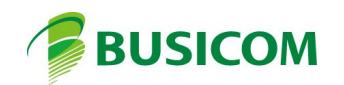

## 公共料金44桁バーコード「単一部門」設定

複数部門設定であっても、単一部門設定は必須となります

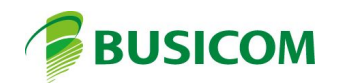

公共料金支払票の44桁バーコードを読み取って、支払期日を確認し、支払金額を読み取ります

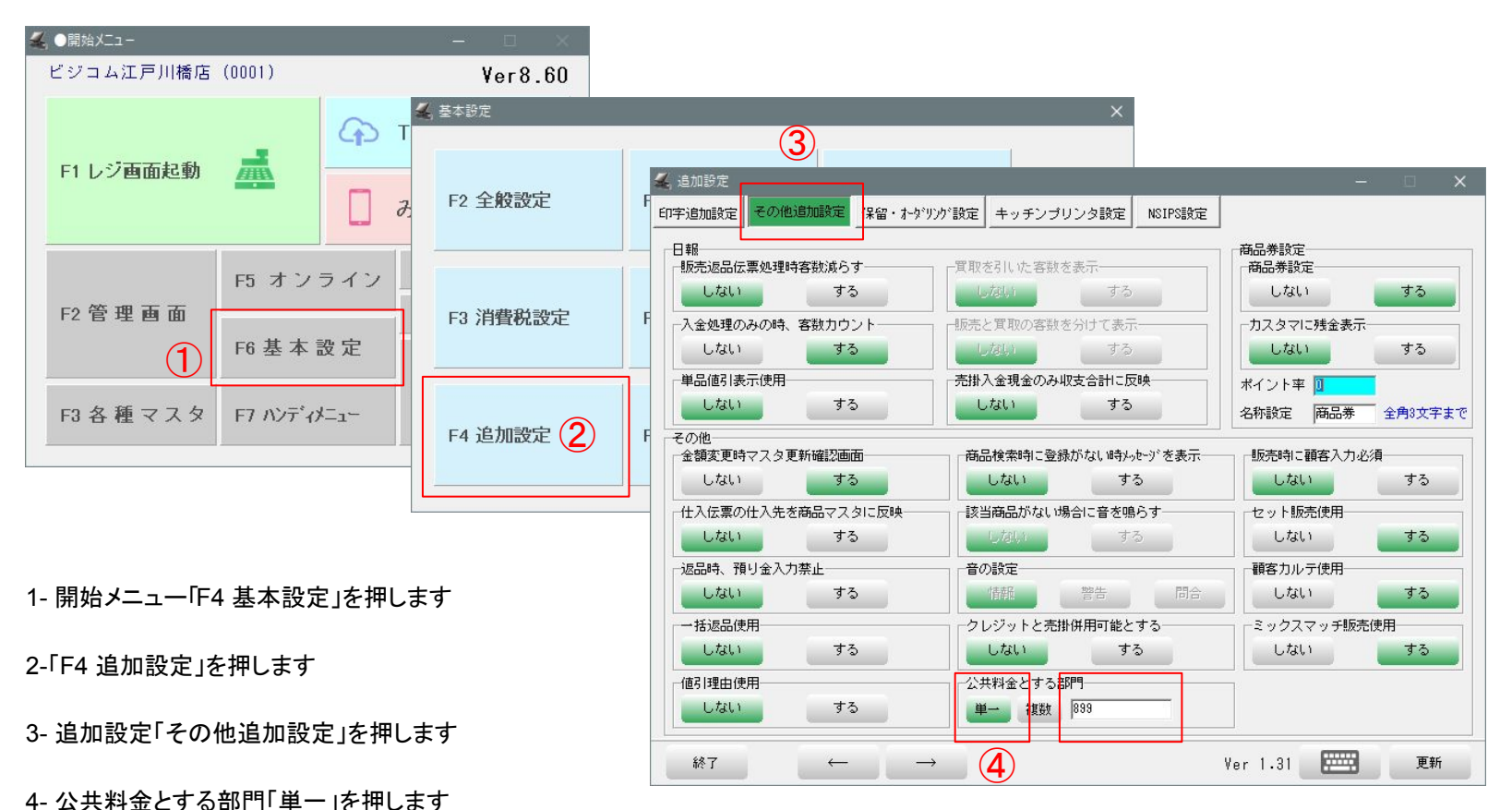

5-公共料金とする部門の「部門コード」を設定 ※この部門コードを部門マスタに登録します

### 公共料金44桁バーコード設定 - 2(部門登録)

前項で登録した部門に、何の公共料金なのかを部門に登録します

| 🚣 ●開始メニュー         |                                                                                                    |                                                                                                    |                                                                                                    |   |
|-------------------|----------------------------------------------------------------------------------------------------|----------------------------------------------------------------------------------------------------|----------------------------------------------------------------------------------------------------|---|
| ビジコム江戸川橋店(00      | 🚄 各種マスタ                                                                                                    | - E                                                                                                    | □ × 部門登録(簡易)                                                                                                  | × |
| F1 レジ画面起動         | 店舗マスタ クレジット 入金 出金<br>部門簡易 部門詳細 商品メモ 顧客メ<br>部門11- ド割当キー部門名<br>▶ 201 薬局<br>300 雑貨<br>401 b-b-                                                                              | :<br>HE 担当者 サフ <sup>*</sup> シ*ャンル メーカー 地 区<br>部門名カナ 税種 税率 軽減対象<br>やッキョク 0 8<br>サ*っカ 0 8<br>ワ・カー 0 8<br>ロー                                                                                                    | 部門コード:3桁数値     888       部門割当キー     zz       部門名     公共料金       部門名カナ     コウキョウリョウキン       其大税類別     ● ね・カ・オ・ |   |
| F<br>F2 管理画面<br>F | 402 3 <sup>3</sup> + 75 - 1<br>402 3 <sup>3</sup> + 75 - 1<br>403 7 <sup>3</sup> - 1<br>404 3 <sup>4</sup> 7 <sup>3</sup> - 1<br>405 1<br>405 1<br>406 2<br>1 - 1<br>- 1 | ジャヴット         0         10         □           ブ・ケット         0         10         □           デ・ニム         0         10         □           シャツ         0         10         □           ハ*ンツ         0         10         □           コート         0         10         □                                                          |                                                                                                    |   |
| F3 各種マスタ F        |                                                                                                    | ソノタ         0         10         □           カット         0         10         □           カラー         0         10         □           ハ <sup>*</sup> ~7         0         10         □           トリートメント         0         10         □           シール         0         10         □           シール         0         10         □ |                                                                                                    |   |
|                   | ↓     ↓     ↓     ↓     ↓       □     直接入力     ↓     ↓       終了     ←     →                                                                                              | ,/ 2 · · · · · · · · · · · · · · · · · ·                                                                                                    | ▼ 100 100 100 100 100 100 100 100 100 10                                                                      |   |

1- 開始メニュー「F4 基本設定」を押します 2- 部門の何れかを押します

3- 部門登録で「新規」を押します 下記を参照に設定し「登録」で終了します

部門コード:前項の単一で設定した部門コード 部門割当キー:先頭アルファベットの2桁英数字 部門名:部門の名称を登録(レシート、日報等に反映) 部門カナ:任意 基本税種別

単一の場合:こちらの設定を見ます

複数の場合:登録する部門設定を見ます

例)

住民税=非課税、電気料金=課税10%

バーコードスキャン画面を呼出す、メニューボタンを登録します

| 🚄 ●レジ直菌 (販売) BCPOS Ver8.6 外税 10% LS-009354 | 商品メニュー、簡易商品登録 🛛 🕹 🗙 🗙                                                                                                    | 商品X二コー、簡易商品登録 🛛 🕹 🗙 🗙                                                                                                    | 🚄 ● レジ画面 (販売) BCPOS Ver8.6 外税 10% LS-009354                                                                                                    |
|--------------------------------------------|----------------------------------------------------------------------------------------------------|----------------------------------------------------------------------------------------------------|----------------------------------------------------------------------------------------------------|
| 版 売 Staff:店長                               | 新規 コート 部門名 割当キー税率税種 軽減対象                                                                                                    | 新規 コート 部門名 割当キー 税率 税種 軽減対象                                                                                                    | 版売 Staff:店長 2021-06-03(Thu)14:32                                                                                                    |
| ↑* イント<br>」 ー ド<br>顧客名                     | 1000         1000         月           1000         1000         1000           1000         1000         1000           1000         1000         1000           1000         1000         1000           1000         1000         1000           1000         1000         1000           1000         1000         1000           1000         1000         1000           1000         1000         1000           1000         1000         1000           1000         1000         1000           1000         1000         1000           1000         1000         1000           1000         1000         1000           1000         1000         1000           1000         1000         1000           1000         1000         1000           1000         10000         10000           10000         10000         10000           10000         10000         10000           10000         10000         10000           10000         10000         10000           100000         100000         100000< | 8071         711 2-b         10         外         ^           889         水道料金         29         10         内           893         水道料金         b1         10         外           891         電気料金         b2         10         方           891         電気料金         b2         10         外           891         電気料金         b3         10         非           892         公共料金         a9         0         非         > | ▲**/2ト 誕生日 年<br>頭客名                                                                                                    |
|                                            | ボタン名称 公共料金 ** 知色 文字色                                                                                                    | ボタン名称 文字色 文字色                                                                                                    |                                                                                                    |
| ●<br>No 商品名                                | 登録モード     ・部門     ・商品     ・その他       商品コード     888 - 800003 - 000 (001)     在庫管理     ア       JAN     レットマークロ字下     市品名     ビットマークロ字下       商品カナ     主仕入先     ご       税種別     ・外税     ・内税 c 非課税       サブラ・マッル     スタンダード     ・       インストアコード     ・     ・                                                                                                    | 登録モード     (部門) (000)     (000)       商品コード     888 - 800003 - 1000 (001)     在庫管理     ア       うムN     100-10-10-10-10-10-10-10-10-10-10-10-10-                                                                                                    | 公共利金         〇         〇         〇         〇         〇         〇         〇         〇         〇         〇         〇         〇         〇         〇         〇         〇         〇         〇         〇         〇         〇         〇         〇         〇         〇         〇         〇         〇         〇         〇         〇         〇         〇         〇         〇         〇         〇         〇         〇         〇         〇         〇         〇         〇         〇         〇         〇         〇         〇         〇         〇         〇         〇         〇         〇         〇         〇         〇         〇         〇         〇         〇         〇         〇         〇         〇         〇         〇         〇         〇         〇         〇         〇         〇         〇         〇         〇         〇         〇         〇         〇         〇         〇         〇         〇         〇         〇         〇         〇         〇         〇         〇         〇         〇         〇         〇         〇         〇         〇         〇         〇         〇         〇         〇         〇         〇 |
|                                            | 売値 🔽 🖂                                                                                                    | 売値 0 0                                                                                                    |                                                                                                    |
| 승하                                         | その他 3                                                                                                    | その他 UTILCHARGE44                                                                                                    |                                                                                                    |
| (外税計                                       | 中止 於勿削除 部門 商後 住入 登錄                                                                                                    | 中止 於勿削除 部門 商旗 住入 登錄                                                                                                    | (外税計 )税込計                                                                                                    |
| ▲ F1終了 F2伝返 F3担当                           |                                                                                                    | 6                                                                                                    | ▲ F1終了 F2伝返 F3担当 F5商秧 F                                                                                                    |
| 1- 販売画面で「未登録」<br>のボタンを押します                 | 2- 商品メニュー登録、前項で登録した<br>部門を選択します                                                                                                    | 4-「その他」を押します                                                                                                    | 7- メニューボタンが登録されました                                                                                                    |
|                                            | ※ボタン色や文字色は任意で設定                                                                                                    | 5-その他に「UTILCHARGE44」<br>を入力                                                                                                    | ※単一の場合は、登録した部門で販売、<br>複数の場合は、スキャン読取り画面                                                                                                    |

3-「登録」を押します

6-「登録」を押して完了

複数の場合は、スキャン読取り画面 の呼出しボタンと なります 公共料金支払票の44桁バーコードを読み取って、金額を登録します

| 🚄 ● レジ画面 (販売) BCPOS Ver8.6 外税 10% LS-009354 | 公共料金収納 ×                                           |              | 🚄 🔵 レジ画面 (販売) | BCPOS Ver8.6 外税 10% LS- |            |            |      |
|---------------------------------------------|----------------------------------------------------|--------------|---------------|-------------------------|------------|------------|------|
| <b>版 売</b> Staff:店長 2021-06-03(Thu)14:32    | A                                                  |              | 版売            | Staff:店長                | 2021-06-03 | (Thu)14:32 |      |
| ホ*イント 誕生日                                   | 金額:                                                |              | 200           | ホ*イント                   |            | 誕生日 4      | 年齢   |
| コード<br>顧客名                                  | 支払期限日:                                             |              | コード<br>顧客名    |                         |            |            |      |
|                                             | コード:                                               |              |               |                         |            |            |      |
|                                             | バーコードをスキャンしてください                                   |              |               |                         |            |            |      |
|                                             | (2)                                                |              | 公共料金          |                         |            |            |      |
| No 商品名 在庫 数 金額                              |                                                    |              | No            | 商品名                     | 在庫 数       | 金額         |      |
|                                             |                                                    | ( <b>3</b> ) | 1 公共料金        |                         | 1          | 2978       | í—   |
|                                             |                                                    |              |               |                         |            |            |      |
|                                             |                                                    |              |               |                         |            |            | %    |
|                                             | 公共料金収納 ★ ★ ★ ★ ★ ★ ★ ★ ★ ★ ★ ★ ★ ★ ★ ★ ★ ★ ★       |              |               |                         |            |            |      |
|                                             | A 95 10.000TT                                      |              |               |                         |            |            | ] +  |
| 승計                                          | 壶 額: 12,000円                                       |              |               | 合                       | 計 1        | ¥2,978     | V    |
| (外税計)税込計                                    | 支払期限日: 21/05/31                                    |              |               | (外税)                    | 計 0)税込計    | ¥2,978     | 1-   |
|                                             |                                                    |              |               |                         |            |            | 0    |
| ▲ F1終7 F2伝返 F3担当 F5商検 F5商検                  | コード: 914234567000000000000000000000000000000000000 |              | ▲ ) [F1 Φ]    | L F2金変 F3数変             | F4取消 F5商検  | ))         | F7∌5 |
|                                             |                                                    |              |               |                         |            |            |      |
|                                             |                                                    |              |               |                         |            |            |      |
|                                             |                                                    |              |               |                         |            |            |      |
|                                             |                                                    |              |               |                         |            |            |      |
|                                             | 支払期限日が過ぎています<br>中止 そのまま会計する場合は確定ポタンを押してください 確定     |              |               |                         |            |            |      |
|                                             |                                                    |              |               |                         |            |            |      |
|                                             |                                                    |              |               |                         |            |            |      |

1- 販売画面の「公共料金」を押しますす

2- バーコードスキャン画面を表示

※ 支払い期限を過ぎている場合は、そのまま会計するか を確認します

3- 登録した部門名と、公共料金振込表のバー コードに登録されている金額を登録

## 公共料金44桁バーコード「複数部門」設定

複数部門設定は、単一部門設定が終わっている事が前提です

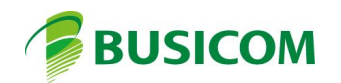

### 公共料金44桁バーコード複数部門設定 - 1

公共料金支払票の44桁バーコード内の、何処から何桁を読取り設定するコードを入力します

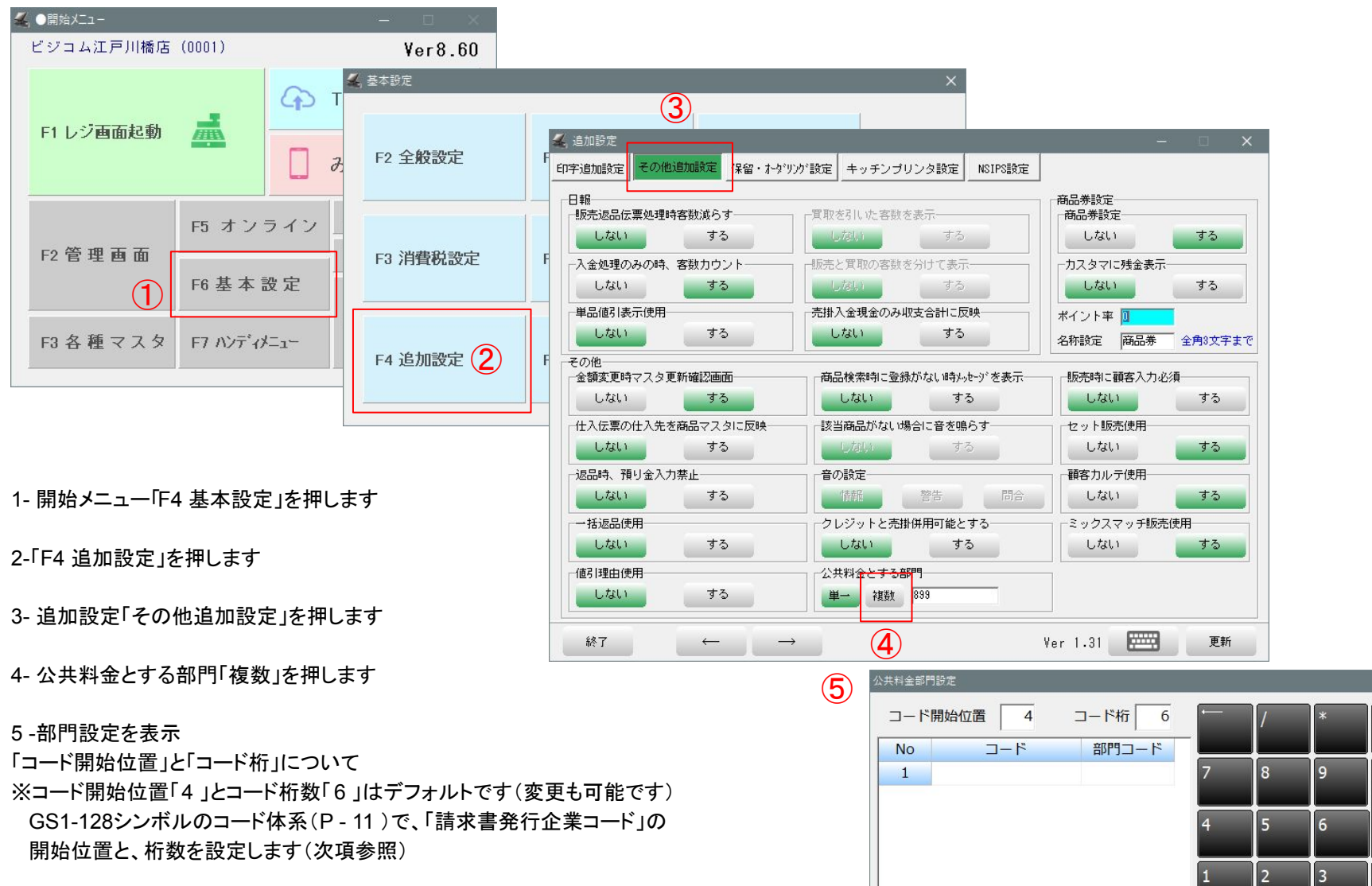

1 2 0 戻る 選択行削除 一覧 更新

| ⊐-t | ☆開始位置 4 | コード桁 6  | ( | / | *  | - |
|-----|---------|---------|---|---|----|---|
| No  | コード     | 部門コード   |   |   |    |   |
| 1   | 012345  | 889     | 7 | 8 | 9  | + |
| 2   | 123456  | 890     |   |   |    |   |
| 3   | 234567  | 891     | 4 | 5 | 6  |   |
| 4   | 345678  | 892     |   |   |    |   |
|     |         | (7)     | 1 | 2 | 3  |   |
|     |         |         | 0 |   | 1. |   |
| 戻る  | 選択行削除   | 日 一覧 更新 |   |   |    |   |

| 部門コード 部門書 | 间当キー 部門名     | ^ |
|-----------|--------------|---|
| 201       | 薬局           |   |
| 300       | 雑貨           |   |
| 401       | セーター         |   |
| 402       | <b>シ</b> *   |   |
| 403       | <i>τ</i> *=Δ |   |
| 404       | 5PY          |   |
| 405       | パ° ンツ        |   |
| 406       | 1-L          |   |
| 407       | y <i>J</i> 9 |   |
| 500       | カット          |   |
| 501       | カラー          |   |
| -         |              | ~ |

6-「コード」と「部門」を登録します

※※コードは、公共料金支払表に記載されている4桁バーコードの、 設定した開始位置と桁数の数値となります ※部門未登録の場合、設定した部門コードをメモし、部門コードが何 の公共料金かもメモ 7-「一覧」で部門一覧を表示、一覧から部門の選択も可

8-部門未登録の場合「登録修正」を押す事で部門マスタを 開きますので、登録してください(手順、次項「3」へ)

| き録例)    |        |           |       |    |    |      |
|---------|--------|-----------|-------|----|----|------|
| E民税=非課税 | 兑、電気料会 | 金=課税 10%、 |       |    |    |      |
| 目動車税=非調 | 果税、水道料 | 科金=課税 10% |       |    |    |      |
| 部門コード   | 割当キー   | 部門名       | 部門名カナ | 税種 | 税率 | 軽減対象 |
| 888     | z9     | 公共料金      |       | 1  | 10 |      |
| 889     | b1     | 水道料金      |       | 0  | 10 | Г    |
| 890     | b2     | 電気料金      |       | 0  | 10 |      |
| 891     | b3     | 住民税       |       | 2  | 10 |      |

公共料金支払票別に、公共料金名の部門登録を行います

| ジコム江戸川橋店(00   | 🛃 各種マスタ   |                  |                                                               |          |       |          | 部門登録(簡易)                              |                       |   |
|---------------|-----------|------------------|---------------------------------------------------------------|----------|-------|----------|---------------------------------------|-----------------------|---|
|               | 店舗マスタ クレジ | ット   入金   出金     | è                                                             |          |       |          |                                       | 处值 888                |   |
|               | 部門簡易部門語   | 羊細 商品 れ 顧客       | パモ 担当者 サブジャ                                                   | ·)   X-7 | ⊢ 地 [ | x        | 部門割当キー                                | zz                    |   |
| F1 レジ画面起動 🛛 🤰 | 部門ㄱㅡド 割   | 当主-  部門名         |                                                               | 種擬率      | 逐減対象  |          | 部門名                                   | /                     |   |
|               | ▶ 201     | <u> </u>         | νο<br>το<br>το<br>το<br>το<br>το<br>το<br>το<br>το<br>το<br>τ | 8        |       |          |                                       |                       |   |
|               | 300       |                  | #*•••••••••                                                   | 8        |       |          | 部門名カナ                                 |                       |   |
| 577           | 401       | からした。<br>からし、    | /<br>////<br>//                                               | 10       |       |          | 其木稻種別                                 |                       |   |
|               | 402       | 9° 65 9 1        | ບໍ່<br>ອໍ <sup>້</sup> ອຽງໄດ້ 1                               | 10       |       |          | 253430万11至701                         | • <u>240 [0] 0 3F</u> |   |
| F             | 403       | = % - 1<br>7 = A | 7°=4 0                                                        | 10       |       |          | 税率                                    | 10 🔹                  |   |
| 2管理画面 —       | 404       |                  | <u>)</u> +7 0                                                 | 10       |       |          | 1 1 1 1 1 1 1 1 1 1 1 1 1 1 1 1 1 1 1 |                       |   |
|               | 405       | N° 29            | N°29 0                                                        | 10       |       |          |                                       | • U/al) r 9 S         |   |
| F             | 406 (2    | ) <u></u> -1-    | 0 I-L                                                         | 10       |       |          |                                       |                       |   |
|               | 407       | 7/9              | 7/5 0                                                         | 10       |       |          |                                       |                       |   |
| 6 mm - 1      | 500       | <u> </u> ታット     | <u> ከ</u> ット 0                                                | 10       |       |          |                                       |                       |   |
| 3 各 種 マ ス タ F | 501       | カラー              | カラー 0                                                         | 10       |       |          |                                       |                       |   |
|               | 502       | N°-7             | N°-7 0                                                        | 10       |       |          |                                       |                       |   |
|               | 503       | トリートメント          | <u>トリートメント</u> 0                                              | 10       |       |          |                                       |                       |   |
|               | 511       | ツール              | ツール 0                                                         | 10       |       |          |                                       |                       |   |
|               | 600       | ジェル              | ົງ້າ∦ 0                                                       | 10       |       |          |                                       |                       |   |
|               |           |                  | Indexts Control 10.52                                         |          |       | ~        |                                       |                       |   |
|               |           |                  |                                                               |          |       | Ver 2.33 |                                       |                       |   |
|               | □ 直接入力    |                  |                                                               |          |       |          |                                       |                       |   |
|               |           |                  |                                                               |          |       |          | 閉じる新規                                 | 削除 登録 ·               | < |
|               | 終了 ↔      | $- \rightarrow$  | 追加 削                                                          | 除        |       |          |                                       |                       | l |

1- 開始メニュー「F4 基本設定」を押します 2- 部門の何れかを押します

| 登録例)                 |        |           |       |    |    |      |  |  |  |  |
|----------------------|--------|-----------|-------|----|----|------|--|--|--|--|
| 住民税=非課税、電気料金=課税 10%、 |        |           |       |    |    |      |  |  |  |  |
| 自動車税=非               | 非課税、水道 | 料金=課税 10% |       |    |    |      |  |  |  |  |
| 部門コー                 | ド割当キー  | 部門名       | 部門名カナ | 税種 | 税率 | 軽減対象 |  |  |  |  |
| 888                  | z9     | 公共料金      |       | 1  | 10 |      |  |  |  |  |
| 889                  | b1     | 水道料金      |       | 0  | 10 |      |  |  |  |  |
| 890                  | b2     | 電気料金      |       | 0  | 10 |      |  |  |  |  |
| 801                  | h3     | 住民税       |       | 2  | 10 | Г    |  |  |  |  |

3- 部門登録で「新規」を押します

下記を参照に設定し「登録」で終了します

#### 部門コード:任意の部門コードを設定してください

部門割当キー:先頭アルファベットの2桁英数字 部門カナ:任意

### 基本税種別

単一の場合:こちらの設定を見ます

複数の場合:登録する部門設定を見ます

#### 登録例)

住民税=非課税、電気料金=課税10%、

自動車税=非課税、水道料金=課税10%

## 公共料金44桁バーコード複数部門設定 - 3

| 部門設定                                                            | 6- 公共料金44桁バーコードの読取り設定と、割当部門の設定を行います                                |
|-----------------------------------------------------------------|--------------------------------------------------------------------|
| コード開始位置     0     コード桁     0       No     コード     部門コード       1 | コード開始位置 : 先頭から何桁目からチェックするかを設定<br>コード桁 : 上記の位置から何桁までをチェックするかを設定     |
| 6                                                               | コード : チェックするコードを入力(下記コード体系を参照)<br>部門コード : 登録した部門を設定(前々項で設定した部門コード) |
|                                                                 | 7-「No2」に入力する場合、カーソルがコードまたは部門コードにある時に Enter 」を押してください               |
| 戻る 選択行削除 📟 一覧 更新                                                |                                                                    |

| 部門  | コード 割当キ | - 部門名 | 部門名カナ | 税種 | 税率 | 軽減対象 |    | - ド開始位置 | 4                | コード桁 6      |
|-----|---------|-------|-------|----|----|------|----|---------|------------------|-------------|
| 888 | z9      | 公共料金  |       | 1  | 10 |      | No | ) ]-    | - l <sup>×</sup> | 部門コード       |
| 889 | b1      | 水道料金  |       | 0  | 10 |      | 1  | 012345  |                  | 889         |
| 890 | b2      | 電気料金  | 1     | 0  | 10 |      | 3  | 234567  |                  | 891         |
| 891 | b3      | 住民税   |       | 2  | 10 |      |    |         |                  | Approxime 1 |

## GS1-128シンボルのコード体系(必ずしも、下記のガイドライン通りに作成されているとは限りません)

| ① GS1アプリケーション識別子 | その後に続く情報の種類やフォーマットを識別する。本コード体系では、GS1アプリケーション識別子として「91」を使用する |
|------------------|-------------------------------------------------------------|
| ② 請求書発行企業コード     | 請求書を発行する企業を示し、「GS1事業者コード」(7桁)のうち、先頭の「4」を除いた6桁を使用する          |
| ③自由使用欄           | 請求書発行企業が、顧客番号などで使用する                                        |
| ④ 再発行区分          | 請求書発行企業が、顧客番号などで使用する 21桁未満の場合は、数字「0」を追加して、21桁として表示する        |
| ⑤ 支払期限日          | 支払期限日(バーコード印刷された収納票を利用してコンビニエンスストア等で支払可能な期限日)を、             |
|                  | 「Y1 Y2 M1 M2 D1 D2」で表示する                                    |
| ⑥ 印紙フラグ          | 請求金額に対して、収入印紙が必要か否かを数字1桁で表す                                 |
|                  | 0:収入印紙不要(貼らない) 2~9:リザーブ(新税対応等で使用)、1:200円の収入印紙が必要(貼る)        |
| ⑦ 支払金額           | 顧客に請求する金額(正味の金額)を数字6桁で表す                                    |
| ⑧ 全体チェックデジット     | 全体チェックデジット                                                  |
|                  | 読取りミスを防ぐための1桁の数値で、チェックデジットを除く43桁の数値に対して「モジュラス10」の計算方式で算出する  |

「GS1-128シンボルによる標準料金代理収納ガイドライン」より

## 公共料金支払票の44桁バーコードを読み取って、指定コードに登録された部門を呼出し金額を登録します

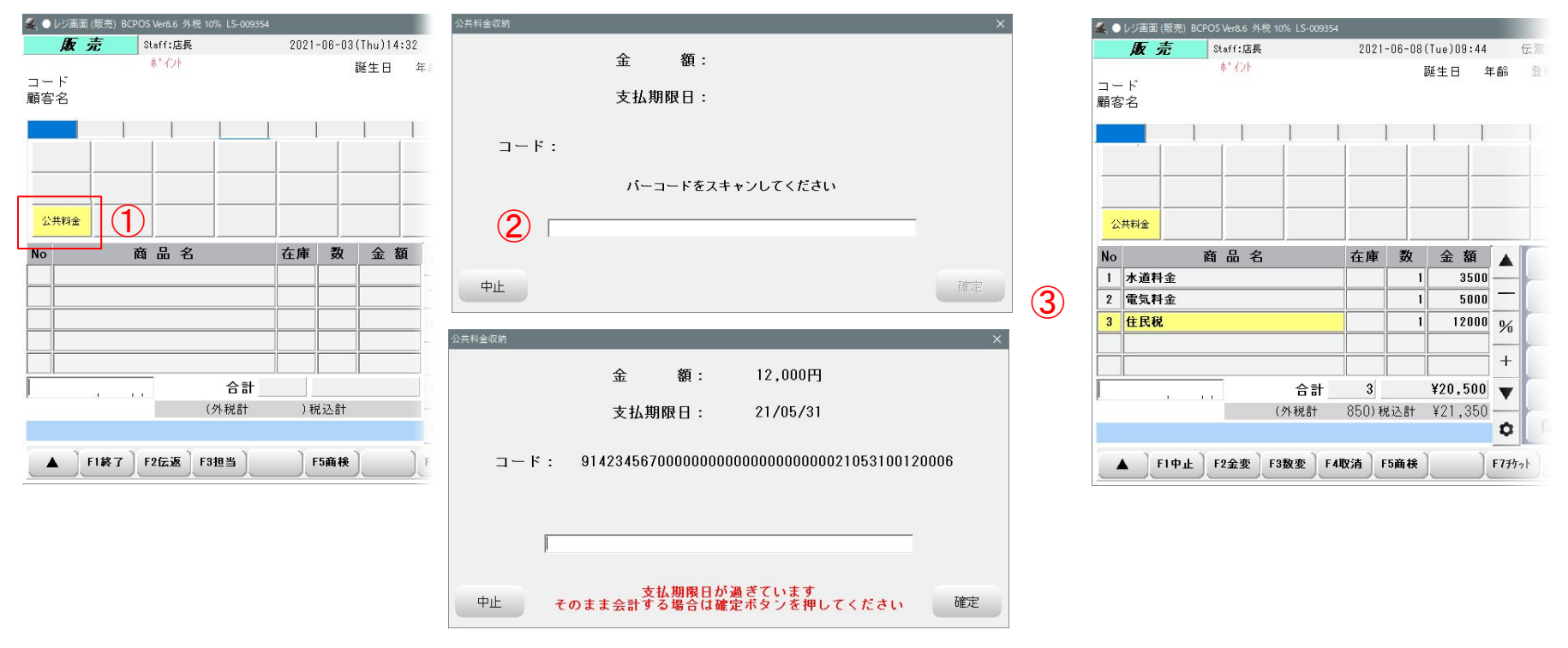

1-販売画面の「公共料金」を押します ※単一部門で作成したボタンがバーコー ドスキャン画面呼出しボタンとなります 2- バーコードスキャン画面を表示

※ 支払い期限を過ぎている場合は、そのまま会計するかを 確認します 3-コードを参照し登録した部門名を表示 公共料金振込表のバーコードに登録されている 金額を登録

公共料金支払票の「公共料金名」を部門名に登録します

| 部門コード | 割当キー | 部門名  | 部門名カナ | 税種 | 税率 | 軽減対象 |
|-------|------|------|-------|----|----|------|
| 888   | z9   | 公共料金 |       | 1  | 10 |      |
| 889   | b1   | 水道料金 |       | 0  | 10 |      |
| 890   | b2   | 電気料金 |       | 0  | 10 |      |
| 891   | b3   | 住民税  |       | 2  | 10 |      |

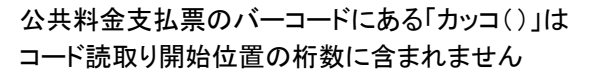

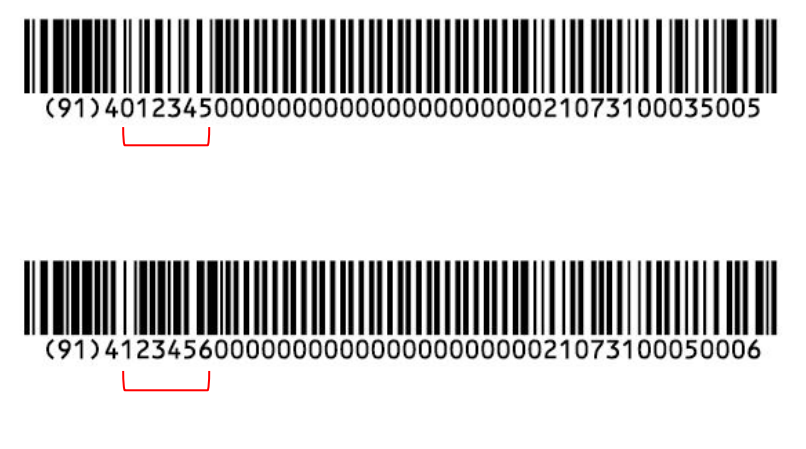

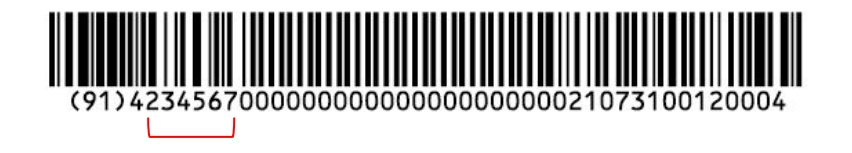

| ] — I | *開始位置 4 | コード桁 6 | _ | / | * | - |
|-------|---------|--------|---|---|---|---|
| No    | コード     | 部門コード  |   |   |   |   |
| 1     | 012345  | 889    | 7 | 8 | 9 | + |
| 2     | 123456  | 890    |   |   |   |   |
| 3     | 234567  | 891    | 4 | 5 | 6 |   |
| 4     | 345678  | 892    |   |   |   |   |
|       |         |        | 1 | 2 | 3 |   |
|       |         |        | 0 |   | - |   |

└───」コードには、請求書発行企業コードを設定してください

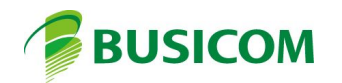

## BCPOS ver8.6 日報/月報「商品別(部門)決済別集計

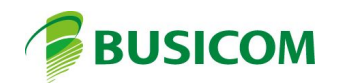

## 日報/月報「商品別(部門)決済別集計

※ 販売画面からも日報は開けます

公共料金支払票の44桁バーコードを読み取って、指定コードに登録された部門を呼出し金額を登録します

1- 「F2 管理画面」

- 2- 「日報」を押します
- 3- 日報カレンダーで、対象の日付 を選択後「決済別」を押します

4-「決済別集計一覧」を表示

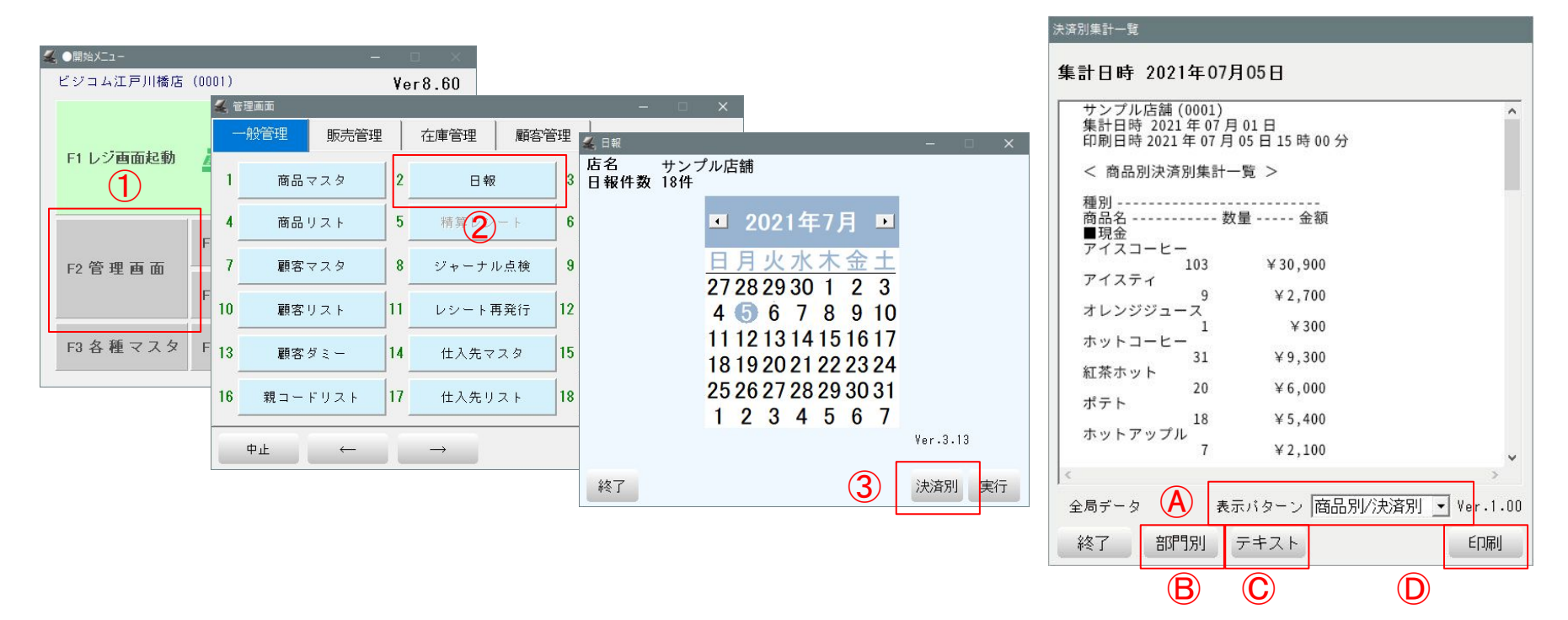

| A | 表示パターン   | 表示方法(集計方法)の選択<br>「商品別/決済別」「商品別」「決済別」 |
|---|----------|--------------------------------------|
| ₿ | 部門別or商品別 | 集計単位を「部門別」または「商品別」で集計                |
| © | テキスト     | CSVファイルでデータを保存                       |
| D | 印刷       | レシートプリンターで出力                         |

## 集計見本

## □ 商品別決済別集計一覧

| サンプル店舗 (0001)<br>集計日時 2021 年 07 月 01 日<br>印刷日時 2021 年 07 月 05 日 15 時 00 分 |          |  |  |  |
|---------------------------------------------------------------------------|----------|--|--|--|
| < 商品別決済別集計一覧 >                                                            |          |  |  |  |
| 種別 娄<br>商品名                                                               | · 金額     |  |  |  |
| アイスコーヒー<br>103<br>アイスティ                                                   | ¥30,900  |  |  |  |
| 9<br>オレンジジューフ                                                             | ¥2,700   |  |  |  |
|                                                                           | ¥ 300    |  |  |  |
| ボッドコービー<br>31<br>紅茶ナット                                                    | ¥9,300   |  |  |  |
| 紅奈ホット<br>20<br>ポート                                                        | ¥6,000   |  |  |  |
| ホテト 18                                                                    | ¥5,400   |  |  |  |
| ホットアップル<br>7                                                              | ¥2,100   |  |  |  |
| チーズバーガー<br>17                                                             | ¥7,650   |  |  |  |
| フレッシュバーガー<br>3                                                            | ¥1,350   |  |  |  |
| チキンバーガー<br>2                                                              | ¥1,500   |  |  |  |
| テリヤキバーガー<br>11                                                            | ¥8,250   |  |  |  |
| カツバーガー<br>4                                                               | ¥5,600   |  |  |  |
| MIX サンド<br>3                                                              | ¥ 2,400  |  |  |  |
| ベジタブルサンド<br>1                                                             | ¥ 200    |  |  |  |
|                                                                           | + 200    |  |  |  |
| ■クレジット<br>6 クレジット                                                         | ÷ 63,030 |  |  |  |
| ボットコーヒー<br>2                                                              | ¥ 600    |  |  |  |
| チーズバーガー<br>6                                                              | ¥2,700   |  |  |  |
| テリヤキバーガー<br>6                                                             | ¥4,500   |  |  |  |
| MIX サンド<br>1                                                              | ¥800     |  |  |  |
| ベジタブルサンド<br>1                                                             | ¥ 200    |  |  |  |
| 16                                                                        | ¥8,800   |  |  |  |
| 7 交通系電子マネー<br>アイスコーヒー                                                     |          |  |  |  |
| 2<br>ホットコーヒー                                                              | ¥600     |  |  |  |
|                                                                           |          |  |  |  |

| 1 小いなゴルサント             | ¥800           |
|------------------------|----------------|
| 1                      | ¥200           |
| 16                     | ¥8.800         |
| 7 交通系電子マネ              | x              |
|                        | ¥ 600          |
| ボッドコービー<br>3<br>ズナンバーボ | ¥ 900          |
| チキンハーカー                | ¥750           |
| 6                      | ¥2,250         |
| 10 nanaco<br>アイスコーヒー   |                |
| 1                      | ¥ 300          |
| 1                      | ¥ 300          |
| 12 iD<br>ホットコーヒー       |                |
| 3                      | ¥ 900          |
| 3                      | ¥ 900          |
| ■QR 決済<br>PayPay       |                |
| アイスコーヒー                | ¥ 300          |
| ホットコーヒー                | ¥ 200          |
|                        | ± 300          |
| 2<br>LINEPay           | ¥ 600          |
| アイスコーヒー                | ¥ 300          |
| 1                      | ¥ 300          |
|                        | + 300          |
| 総合計 259                | ¥96,800        |
| 種別                     | 金額 比率          |
| ■現金<br>¥               | €83,650 86.42% |
| ■クレジット<br>6 クレジット      |                |
| 7 杰诵玄雪之:               | ¥8,800 9.09%   |
| 1 又远示电丁、               | ¥2,250 2.32%   |
| 10 nanaco              | ¥300 0.31%     |
| 12 iD                  | ¥900 0.93%     |
| ■QR 決済<br>PayPay       |                |
|                        | ¥600 0.62%     |
| LINEPay                | ¥300 0.31%     |

□ 部門別決済別集計一覧

| サンプル/<br>集計日時<br>印刷日時2                  | 古舗(0001<br>2021年07<br>2021年07月 | l)<br>7月01日<br>月05日15時05分 |   |   |
|-----------------------------------------|--------------------------------|---------------------------|---|---|
| < 部門別                                   | 決済別集                           | 計一覧 >                     |   | 1 |
| 種別<br>商品名<br>■現金                        | (                              | 数量金額                      |   |   |
| ドリンク                                    | 113<br>(ホット                    | ¥33,900                   |   |   |
| サイドメ                                    | 51<br>ニュー                      | ¥15,300                   |   |   |
| バーガー                                    | 25                             | ¥7,500                    |   |   |
| サンドウ・                                   | 37<br>ィッチ                      | ¥24,350                   |   |   |
|                                         | 4                              | ¥2,600                    |   |   |
| ■クレジ<br>6 クレジ                           | 230<br>ット<br>ジット               | ¥83,650                   |   |   |
| ドリング                                    | 2                              | ¥ 600                     |   |   |
| サンドウ.                                   | 12<br>イッチ                      | ¥7,200                    |   |   |
| ,,,,,,,,,,,,,,,,,,,,,,,,,,,,,,,,,,,,,,, | 2                              | ¥1,000                    |   |   |
| 7 交通系                                   | 16<br>電子マネ                     | ¥8,800                    |   |   |
| ドリンク                                    | (アイス<br>2<br>(ホット              | ¥ 600                     |   | 1 |
| バーガー                                    | 3                              | ¥ 900                     |   |   |
| / //                                    | 1                              | ¥ 750                     |   |   |
| 10 nanaco                               | 6                              | ¥2,250                    | l |   |
| ドリンク                                    | ,<br>(アイス<br>1                 | ¥ 300                     |   |   |
| 10 -                                    | 1                              | ¥ 300                     |   |   |
| 12 10<br>ドリンク                           | (ホット<br>3                      | ¥ 900                     |   |   |
| ■QR決済<br>PayPay<br>ドリンク                 | 3<br>(アイス                      | ¥ 900                     |   |   |

| ドリンク(ホ                     | ット<br>3       | ¥900               |  |
|----------------------------|---------------|--------------------|--|
| QR決済                       | 3             | ¥ 900              |  |
| PayPay<br>ドリンク(ア<br>ドリンク(ホ | イス<br>1<br>ット | ¥ 300              |  |
| L TNEPav                   | 2             | ¥ 300<br><br>¥ 600 |  |
| ドリンク(ア                     | イス<br>1       | ¥ 300              |  |
|                            | 1             | ¥ 300              |  |
| 総合計                        | 259           | ¥96,800            |  |
| 種別<br>■現金                  | 金額            | 比率                 |  |
| ■クレジット<br>6 クレジッ           | ¥83,650       | 86.42%             |  |
| 7 杰诵玄重                     | ¥8,800        | 9.09%              |  |
| 10                         | ¥2,250        | 2.32%              |  |
| 10 Hallaco                 | ¥ 300         | 0.31%              |  |
|                            | ¥900          | 0.93%              |  |
| ■QR决済<br>PayPay            | ¥ 600         | 0.62%              |  |
| LINEPay                    | ¥ 300         | 0.31%              |  |
|                            |               |                    |  |

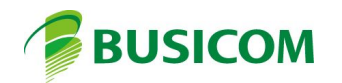